## 金笛短信中间件VC版功能清单 V5.1.106

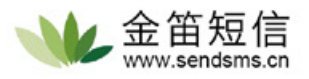

| 功能分类                  | 功能项                                         | した。<br>功能描述                                                          |
|-----------------------|---------------------------------------------|----------------------------------------------------------------------|
|                       | 数据库类型                                       | 持数据库: access, sql server, oracle, ibm db2, sybase, mysql, postgresql |
| 连接ODBC数据源DSN          | 数据源DSN                                      | 选择配置DNS时输入的数据库源的名称。                                                  |
| 并自动创建表结构。             | 资味田 中夕                                      |                                                                      |
|                       | 豆叫用厂有<br>發吐 索拉                              |                                                                      |
|                       | 空陆密码<br>2013                                | 数据件豆 <b>阳省</b> 响                                                     |
|                       |                                             | 根据需求填写数据库相关的备注信息                                                     |
|                       | 定时扫描代发表时间(秒)                                | 设直每隔多少秒扫描下数据库待友表信息,默认是15秒。                                           |
|                       | 测试数据库连接                                     | 测试数据库是否正常可以连接,第一次点击测试连接时VC中间件会自动生成5张短信表。                             |
|                       | 保存退出                                        | 保存当前配置信息,开退出当前窗口,回到VC王界面。                                            |
|                       | 数据库表定义查询                                    | WeD岕囬以XIML俗式显示短信服务屮间件数据库按口信息。                                        |
| 收及记录                  | 收 友 刈 衣<br>新 信                              | 可以见择旦有【及达成功】,【及达大败】,【应信按收】达二坝的应信状态信息。<br>新信刷新当前界面                    |
| 亘                     | 关闭                                          | 退出当前窗口,回到VC主界面。                                                      |
| 提交短信                  | 发送目标                                        | 输入接收方的手机号,多个接收方以";"号分隔。                                              |
| 手动发送短信                | 发送内容                                        | 输入您要发送的短信内容。                                                         |
| 将短信提交到数据库中。           | 发送端口                                        | 选择指定COM口发送短信,每个设备都会对应一个COM口,默认为自动选择。                                 |
|                       |                                             |                                                                      |
|                       | 只扳亏<br>———————————————————————————————————— | 只板打对力于机亏吗。                                                           |
| (注华):21月              | た友达短信后抜ち                                    | 元反还超后加拔打对力于他亏吗。                                                      |
| 何友达比求                 | 清际 h 的 衣<br>取消 に 左 往 ゆ い ヨ                  | 清理友达队列屮旳记求。<br>                                                      |
| 显示待发短信记录:状态,时间,       | 取消所有何友记求<br>则险度止保快;73                       | 行川有1\友的超信从芯块直入终止友达。<br>咖啡除吃有地本为构,也坐送的短信                              |
| 内谷,日标,端口,和短信尖型。       | 一 删际停止代友记录<br>                              | 则际川有八心入终止及达的过后。<br>退出当前窗口 同列心主思而                                     |
| 拉收四夕苗                 | 大肉                                          | 应山当別鹵口,回到VO土外圓。<br>悠你給↓的千如只冠汤加到近佛控版只冠列丰山                             |
| 按收羔石半                 |                                             | 行ぶ潮入的于你亏妈 <i>你</i> 加到把绝按收亏妈列衣中。                                      |
| 设置短信接收号码黑名单           | がした                                         | 现于相处亏饷,付兵从把把按收过信亏饷列农中厕际。<br>占土确计 主于伊方米前副署                            |
|                       | 佣疋                                          | 二、山明い、衣小体仔ヨ別配直<br>てになり、衣小体仔ヨ別配直                                      |
| 肥友答理                  | 以消                                          | 小体仔ヨ別配旦, 井凹到VU土芥山。<br>タ物体は加払服名 NIFムナナウホ 融合コムは加払服名                    |
| 加分官注                  | 注册版分 加载 印名                                  | 付扒什,注册为服务,以后百万式后动。款以已经注册为服务。                                         |
| VC中间件服务相关配置信息         | 可我服务                                        | 迎我版 <u>劳。</u><br>户动心中词供服务                                            |
|                       | 后 动版 分<br>信止 即 夕                            | 后以1000中间HIM方。<br>信止100中间件服务                                          |
|                       | [字止版分]<br>                                  | 停止VO中间汗服分。<br>保存VC主要面的配置并退出当前窗口。服冬悠合以后台形式运行                          |
|                       | 床行返山<br>                                    | 记录以C由问性法行状态日志信自                                                      |
| 日志记录                  | 送报端口                                        | 选择地方COM口                                                             |
| 古心に不                  | 新信                                          | 新行的社会                                                                |
| 宣有设备友达、<br>接收的详细日志信息。 | 目で                                          | 清除当前洗择COM口下的所有日志信息。                                                  |
|                       | 長出                                          | 将日志信息导出excel。                                                        |
|                       | 关闭                                          | 退出当前窗口,回到VC主界面。                                                      |
| 自动检测                  | 检测设备                                        | 检测当前可用设备                                                             |
|                       | 授权注册                                        | 设置SIM卡短信服务中间号码                                                       |
| 序列号,设备license授权。      |                                             | 设置SIM卡对应的手机号码                                                        |
|                       |                                             | 添加语音来电呼叫转移号码                                                         |
|                       |                                             | 短信猫IMEI表示码:设备唯一标识码                                                   |
|                       |                                             | 短信猫授权注册码: 注册码                                                        |
|                       |                                             | 短信猫注册公司名称:输入授权使用的公司名                                                 |
|                       | 保存配置                                        | 保存当前设置的配置。                                                           |
|                       | 关闭                                          | 退出当前窗口,回到VC主界面。                                                      |
| 配置设备                  | 通信端口                                        | 选择用哪个设备的COM口来发送短信。                                                   |
| 配置设备时先停止运行中的服务。       | 通信参数                                        | 选择COM口的波特率                                                           |
|                       | 使用此端口设备                                     | 是否确认使用此端口,服务启动前需要勾选要使用的设备。                                           |
|                       | 仅工作与接收短信模式                                  | 是否确认仅工作于接收短信模式。                                                      |
|                       | 启动接收到的短信自动回复功能                              | 启动接收到的短信自动回复功能。                                                      |
|                       | 启动接收到的短信自动转发功能                              | 启动接收到的短信自动转发功能。                                                      |
|                       | 自动路由不同运营商短信                                 | 自动路由不同运营商短信。                                                         |
|                       | 启动模拟发送模式                                    | 点击模拟发送短信接收方并不会接收到发送信息,主要体验发送过程。                                      |
|                       | 开启调试日志                                      | 开启调试日志,输出更详细的AT指令信息,便于故障诊断。                                          |
|                       | 振铃时长                                        | 振铃时长,默认为0,不振铃。                                                       |
|                       | 国别代码                                        | 国别代码,默认为86。                                                          |
|                       | 此端口每天最大发送条数                                 | 设置COM口发送短信条数限制,默认为0。(0为不限制)                                          |
|                       | 短信猫执行AT指令的超时秒数                              | 短信猫执行AT指令的超时时间。                                                      |
| 网关服务                  | 注册网关                                        | 注册短信网关账号。                                                            |
| 短信通过金笛网关发送。           | 用户登录                                        | 登录用户后可以看到当前剩余短信条数。                                                   |
|                       | 充值                                          | 金笛网关短信条数充值。                                                          |
|                       | 刷新                                          | 刷新短信条数。                                                              |
|                       | 短信通道                                        | 短信设备: 点击使用设备发送                                                       |
|                       |                                             | 短信网关: 点击使用网关发送                                                       |
|                       | 优先顺序                                        | 选择短信优先经过设备发送还是经过网关发送。                                                |
|                       | 网关签名                                        | 输入签名后,所有经过网关发送的短信都会自带网关签名信息。                                         |
|                       | 签名位置                                        | 设置签名显示位置,可以选择短信最前面和短信最后面。                                            |
|                       |                                             |                                                                      |